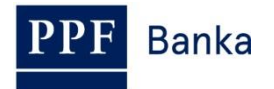

## USER GUIDE FOR INTERNETBANKING OF PPF banka a.s.

Part IV: Accounts, statements and transaction history

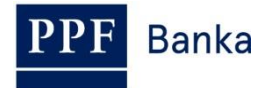

### Obsah:

| 1. | Intro | duction                                          | 3 |
|----|-------|--------------------------------------------------|---|
| 2. | Acco  | punts                                            | 3 |
| 3. | Acco  | ount statements                                  | 4 |
| 4. | Tran  | saction History                                  | 5 |
| 4  | .1.   | Overview of cleared transactions and data export | 5 |
| 4  | .2.   | Overview of today's turnovers and data export    | 8 |
| 4  | .3.   | Card transaction blocking                        | 9 |

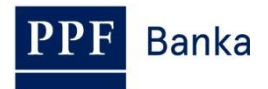

## 1. Introduction

For greater clarity, this User Guide is divided into several parts, which are separate documents. This part describes information on Accounts, statements and transaction history which are available through IB. Other information related to IB is stated in the other parts of the User Guide.

In the event that there are expressions, abbreviations or phrases beginning with capital letters used in the text of the User Guide, their meaning will be stated in the article titled Definition of Terms of the GBC and/or SBC. The meaning may be specified in the individual provisions of the GBC and/or SBC and/or SBC and/or this User Guide.

# 2. Accounts

List of Accounts to which you have access through the IB will be displayed automatically after logging into the IB. You can display this list in the **Accounts** menu at any time – by clicking on the number of the selected Account, you can view the details.

| Current Accounts    | Current Accounts |                  |                             |          |               |                    |  |  |  |  |
|---------------------|------------------|------------------|-----------------------------|----------|---------------|--------------------|--|--|--|--|
| Transaction History | Account Type     | Account Number 👻 | Account Name                | Currency | Book Balance  | Disposable Balance |  |  |  |  |
| Statements          | Current account  | 30009            | BÚ TESTOVACÍ KLIENT S.R.O.  | CZK      | 9.467.377,43  | 9.451.918,13       |  |  |  |  |
| Payment Orders      | Current account  | 40004            | BÚC TESTOVACÍ KLIENT S.R.O. | EUR      | 15.222.137,47 | 15.223.073,47      |  |  |  |  |

Click **Back** to return from the Account detail to the list of Accounts. Use the **List of Settled Transactions** and **Today's Turnovers** buttons to see transactions on the given Account (see point <u>4</u>.). You can also print out the Account details – to use this option click on **Print**.

| Account Name:                      | BÚ TESTOVACÍ KLIENT S.R.O. |
|------------------------------------|----------------------------|
| Account Number:                    | 50026                      |
| IBAN:                              | CZ7760000000050026         |
| Currency:                          | СZК                        |
| Account Type:                      | Current account            |
| Bank Code:                         | 6000                       |
| SWIFT:                             | PMBPCZPP                   |
| Disposable Balance:                | 199.810.680,51             |
| Last update of Disposable Balance: | 21.08.2012 10:38:47        |
| Book Balance:                      | 199.811.616,51             |
| Last update of Book Balance:       | 20.08.2012                 |
| Held Amount:                       | 0,00                       |
| Sum of Unsettled Transactions:     | -936,00                    |

A new window will open with a print preview – to print the details of the selected Account, click on **Print**. After printing, close the window by clicking on the x in the upper right-hand corner.

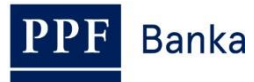

| 🥹 PPF banka a.s Mozilla Firefox            | → ·                         |          |
|--------------------------------------------|-----------------------------|----------|
| PPF banka a.s. +                           |                             | Ţ        |
| ppfbanka.cz https://ibs.ppfbanka.cz/PPFIBS | 532/Cc 🏫 🔻 🍘 😽 🕶 Google     | <i>P</i> |
|                                            |                             |          |
| PPF                                        |                             | Print    |
|                                            |                             |          |
|                                            |                             |          |
| Account Name:                              | BÚ TESTOVACÍ KI JENT S.R.O. |          |
| Account Number:                            | 50026                       |          |
| IBAN:                                      | CZ7760000000050026          |          |
| Currency:                                  | CZK                         |          |
| Account Type:                              | Current account             |          |
| Bank Code:                                 | 6000                        |          |
| SWIFT:                                     | PMBPCZPP                    |          |
| Disposable Balance:                        | 199.810.680,51              |          |
| Last update of Disposable Balance:         | 21.08.2012 10:38:47         |          |
| Book Balance:                              | 199.811.616,51              |          |
| Last update of Book Balance:               | 20.08.2012                  |          |
| Held Amount:                               | 0,00                        |          |
| Sum of Unsettled Transactions:             | -936,00                     |          |
|                                            |                             |          |

### 3. Account statements

Statements for all Accounts connected to IB are available in IB, generated according to the parameters set in the contractual documentation. In IB, there are available statements from year 2010 or from the date of connection Account to IB if the Account was connected to IB later. Statements for Accounts of the earlier period are not available by default in IB, but you can get them through Customer Service request.

After choosing **Statements**, a filter will appear to enter the statement display parameters – automatically present selection for all Accounts for the past month. You can change these parameters. After you enter the criteria to view listings click on the **View** button.

| S Accounts                     | Account Statements                                      |
|--------------------------------|---------------------------------------------------------|
| Transaction History            |                                                         |
| 🔽 Statements                   |                                                         |
| Current Account<br>Statements  | Account number: All Accounts                            |
| Payment Orders                 | Period: Last month                                      |
| Payment Cards                  | From the day: 21.07.2012 28 Till the day: 21.08.2012 28 |
| Notice                         | From Statement No.: To Statement No.:                   |
| Communication with the<br>Bank |                                                         |
| Settings                       |                                                         |
| S Guides and Instructions      | Clear Submit                                            |

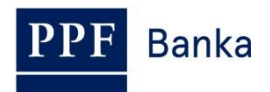

Subsequently, sum up the selection criteria and the list of available statements is displayed – you can open the individual statement by clicking on the PDF icon in the **Action** column.

| Account Statements |            |       |              | Fitter |
|--------------------|------------|-------|--------------|--------|
| Account number:    | ·50026     |       |              |        |
| Date to:           | 21.08.2012 |       |              |        |
| Account number     | Statemen   | t No. | On the day 🔺 | Action |
| 50026              | 151        |       | 14.08.2012   |        |
| 50026              | 150        |       | 13.08.2012   | 1      |

A separate PDF file with statement opens which you can save or print.

## 4. Transaction History

Transactions made on Accounts connected in IB can be displayed in IB in the option **Transaction History**. When choosing this option, an **Settled Transaction List** for the past month (30 calendar days) performed on all Accounts connected to the IB automatically appears (transactions are ordered by the date of entry regardless of the Account on which they were made).

| Accounts     Transaction History     Settled Transaction List     Today's Turnovers | Settled T                | ransaction               | List                                                    |                                        | Fitter                  | 😲 Help<br>Clear fitter Print |
|-------------------------------------------------------------------------------------|--------------------------|--------------------------|---------------------------------------------------------|----------------------------------------|-------------------------|------------------------------|
| Card Transaction Blocking                                                           | Date from:               |                          | 06.05.2012                                              |                                        |                         |                              |
| Statements                                                                          | Date to:                 |                          | 06.06.2012                                              |                                        |                         |                              |
| Payment Orders                                                                      |                          |                          |                                                         |                                        |                         |                              |
| Payment Cards                                                                       | Date of Entry            | Client's                 | Counterparty's Account Number                           | vs                                     | Transaction Information | Amount                       |
| Notice                                                                              | Value Date               | Account Type             | Counterparty's Bank Code<br>Counterparty's Account Name | CS<br>SS                               |                         | Transaction                  |
| Communication with the<br>Bank                                                      | 06.06.2012               | 50026                    | 30009                                                   | 0000056665                             |                         | - 2,483,00                   |
| Settings                                                                            | 06.06.2012               | Current account          | 6000<br>BÚ TESTOVACÍ KLIENT S.R.O.                      | 0000000000<br>0000541122               |                         | CZK<br>DPO                   |
| Guides and Instructions                                                             | 06.06.2012<br>06.06.2012 | 30009<br>Current account | 50026<br>6000<br>BÚ TESTOVACÍ KLIENT S.R.O.             | 0000056665<br>0000000000<br>0000541122 |                         | 2.483,00<br>CZK<br>DPO       |

In the option **Transaction History** you can view information on cleared transactions – see point <u>4.1.</u>, today's turnovers – see point <u>4.2.</u>, or the blocking from card transactions – see point <u>4.3.</u>

#### 4.1. Overview of cleared transactions and data export

If you wish to see the already cleared transactions, click on the option **Settled Transaction List**. A cleared transactions for the past month (30 calendar days) performed on all Accounts connected to the IB automatically appears (transactions are ordered by the date of entry regardless of the Account on which they were made) – see point <u>4</u>. Cleared transactions can be displayed up to 438 days (ie. about 14 months) back.

If you require a different view of transactions, click on the **Filter** button in the upper right-hand corner of the screen.

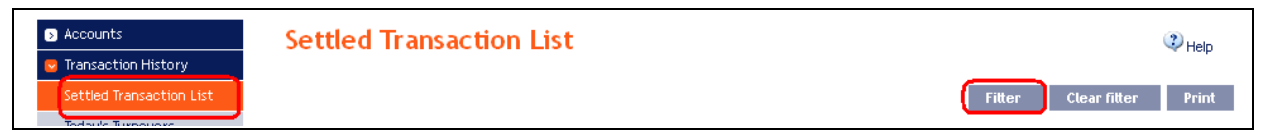

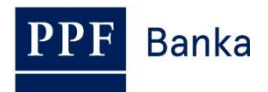

After clicking on this icon, a field will appear to enter the required criteria for displaying transactions. To display transactions, simply enter or select at least the criteria from the field **Client's account** (automatically is preset option **All Accounts**), filed **Payment Type** (automatically is preset option **all**), filed **Transaction Type** (automatically is preset option **All types**), and filed **Period** (automatically is preset option **Last month**):

| Field                  | Description                                                                                                    |  |  |  |  |  |  |
|------------------------|----------------------------------------------------------------------------------------------------|--|--|--|--|--|--|
|                        | You can leave option All Accounts, or select specific Account, a specific payment card or all payment cards for which the transactions should be displayed.                                                                                                    |  |  |  |  |  |  |
| Client's account       | All payment cards<br>5458 54xx xxxx 2024 - BONIFÁC ČTVRTEČNÍ<br>5458 54xx xxxx 2024 - BONIFÁC ČTVRTEČNÍ<br>5458 54xx xxxx 0170 - JANE DOVE<br>5458 54xx xxxx 0456 - PANKRÁC ÚTERNÍ<br>5458 54xx xxxx 9200 - JAMES BOND                                                                                                    |  |  |  |  |  |  |
| Counterparty's account | You can enter the Account number to which the payment was made, respectively from which the direct debit order was sent.                                                                                                    |  |  |  |  |  |  |
| Bank code              | You can enter the code of the bank to which the payment was made, respectively from which the direct debit order was sent.                                                                                                    |  |  |  |  |  |  |
| Payment type           | <ul> <li>Options:</li> <li>all – shows all payments that fulfil the other entered criteria;</li> <li>incoming – shows incoming payments only;</li> <li>outgoing – shows outgoing payments only.</li> </ul>                                                                                                    |  |  |  |  |  |  |
| Transaction type       | <ul> <li>Options:</li> <li>All types – shows all transactions that fulfil the other entered criteria;</li> <li>Domestic Payments – shows all domestic payments (incoming and outgoing);</li> <li>Foreign Payments – shows all foreign payments (incoming and outgoing);</li> <li>Card Transactions – shows all payment card transactions;</li> <li>Cash Operations – shows all cash operations (deposits and withdrawals);</li> <li>Transactions with securities – shows all transactions made on the basis of securities trades;</li> <li>Other Transactions – shows billed fees for items, interest etc.</li> </ul> |  |  |  |  |  |  |
| Period                 | <ul> <li>Automatically pre-set for Last month. Options:</li> <li>Previous Business Day – shows transactions cleared on the previous Business Day;</li> <li>Last week – shows transactions cleared in the last calendar week;</li> <li>Actual month – shows transactions cleared in the current calendar month;</li> <li>Last month – shows transaction cleared in the past month (e.g. from 19 April 2012 to 19 May 2012);</li> </ul>                                                                                                    |  |  |  |  |  |  |

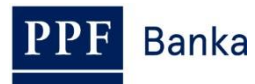

| Field            | Description                                                                                                    |
|------------------|----------------------------------------------------------------------------------------------------|
| Period           | • Choose period – here you can enter a different period for which you wish to display cleared transactions; transactions cleared in the given period will be displayed. Cleared transactions can be displayed up to 438 days (ie. about 14 months) back. |
| Date from – to   | You can specify the period for which you want to see cleared transactions; displays the transactions cleared in the specified period.                                                                                                    |
| Amount from - to | Here you can enter the minimal transaction amount (enter only <b>Amount from</b> ), maximal transaction amount (enter only <b>Amount To</b> ) or the range of transaction amounts (enter both fields).                                                   |
| Variable symbol  |                                                                                                    |
| Constant symbol  | The transaction symbols can be entered, except for foreign payments.                                                                                                    |
| Specific symbol  |                                                                                                    |

You can delete all the entered details by clicking on **Delete** or you can click on **Back** to return to the homepage of the **Settled Transaction List**. After entering the required criteria, click on **Submit**.

|                         | Lan a         |    |                  |            | Ĩ  |
|-------------------------|---------------|----|------------------|------------|----|
| Client's account:       | All Accounts  |    |                  | ·          |    |
| Counterparty's account: |               |    | Bank Code:       |            |    |
| Payment type:           | all           |    |                  | •          |    |
| Transaction Type:       | All types     |    |                  | •          |    |
| Period:                 | Choose period |    |                  | •          |    |
| Date from:              | 21.07.2012    | 28 | Date to:         | 21.08.2012 | 28 |
| Amount from:            |               |    | Amount to:       |            |    |
| Variable Symbol:        |               |    | Constant Symbol: |            |    |
| Specific Symbol:        |               |    |                  |            |    |

The system will first summarise the entered criteria for the filter with the exception of criteria All Accounts and All payment cards in the field Client's account, criteria all in the field Payment Type, and criteria All types in the field Transaction Type (the system does not display these criteria). Then the system will display all the transactions that fulfil the entered criteria. Type of each transaction is listed below the amount:

- DPO domestic incoming and outgoing payments,
- **FPO** foreign incoming and outgoing payments,
- **CARD** transaction made by payment card,
- CASH cash transactions,
- **SEC** transaction with securities,
- **OTR** other transaction charges, interests etc.

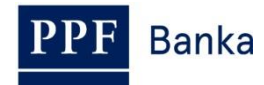

| Settled 7                        | Fransaction                         | n List                                                                                   |                                        |                                                                                                    | Help                                      |
|----------------------------------|-------------------------------------|------------------------------------------------------------------------------------------|----------------------------------------|----------------------------------------------------------------------------------------------------|-------------------------------------------|
|                                  |                                     |                                                                                          |                                        | Fitter C                                                                                                | Clear fitter Print                        |
| From Account                     | :                                   | 30009                                                                                    |                                        |                                                                                                    |                                           |
| Date from:<br>Date to:           |                                     | 06.05.2012<br>01.06.2012                                                                 |                                        |                                                                                                    |                                           |
|                                  |                                     |                                                                                          |                                        |                                                                                                    |                                           |
| Date of Entry<br>A<br>Value Date | Client´s<br>Account<br>Account Type | Counterparty's Account Number<br>Counterparty's Bank Code<br>Counterparty's Account Name | VS<br>CS<br>SS                         | Transaction Information                                                                                 | Amount<br>Currency<br>Transaction<br>Type |
| 31.05.2012<br>31.05.2012         | 30009<br>Current account            | 40003<br>6000<br>TESTOVACÍ KLIENT S.R.O.                                                 | 0000000004<br>0000000008<br>0000000005 | voda<br>303.7.396074.1                                                                                  | - 20,00<br>CZK<br>(DPO)                   |
| 31.05.2012<br>31.05.2012         | 30009<br>Current account            | CZ900100000000465240231<br>KOMBCZPPXXX<br>FIRMA GMBH RATHAUSPLATZ 15 BERLIN<br>D         |                                        | INVOICE NO. 3658/2012<br>SHA<br>/ACC/EXPRESNI PLATBA S<br>DOHODNUTYM K<br>26.542<br>2.124,65 EUR 26,126 | - 55,508,61<br>CZK<br>(FPO)               |
| 31.05.2012<br>31.05.2012         | 30009<br>Current account            | PMBPCZPP<br>PPF banka a.s.                                                               |                                        | Trans. Charges FP<br>100,00 CZK Trans. popl. elektroni                                                  | - 100,00<br>cky CZK<br>OTR                |

This data can also be exported and the data export used to import transaction data into the accounting system. To export the displayed data, click on the icon in the bottom part of the screen according to the selected file format – **Export XML** or **Export CSV**.

| 30.05.2012<br>30.05.2012 | 30009<br>Current account | PMBPCZPP<br>PPF banka a.s. | Trans. Charges FP<br>100,00 CZK Trans. popl. elektronicky |            |        |           | - 100,00<br>CZK<br>OTR |
|--------------------------|--------------------------|----------------------------|-----------------------------------------------------------|------------|--------|-----------|------------------------|
|                          |                          |                            |                                                           |            | < back | 1 2 3 4 5 | next >                 |
|                          |                          |                            | Export XML                                                | Export CSV |        |           |                        |

The format options for these files are defined in the document *Formats of Files for the Importing and Exporting of Data for Internetbanking of PPF banka a.s.* (see also Part I of the User Guide).

You can change the entered criteria by clicking on **Filter** in the upper part of the screen. Click on **Delete filter** to display an overview of accounted transactions in the past month again. The displayed data can also be printed by clicking on **Print** – printing is performed in the same manner as described in point <u>2</u>.

| Settled Transaction List | Help                      |
|--------------------------|---------------------------|
|                          | Fitter Clear fitter Print |

### 4.2. Overview of today's turnovers and data export

In the option **Today's Turnovers** you can display **transactions performed today but not yet cleared** (also known as today's movement or today's activities). These are placed Payment Orders and incoming payments from other banks, cash operations, etc.

If today there have been no transactions, the list is empty.

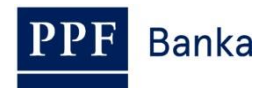

| Accounts     Transaction History     Settled Transaction List     Today's Turnovers | Ints Today's Turnovers      |                                  | 3 Help<br>Print                                           |          |                         |        |                    |
|-------------------------------------------------------------------------------------|-----------------------------|----------------------------------|-----------------------------------------------------------|----------|-------------------------|--------|--------------------|
| Card Transaction Blocking                                                           | Date of Entry<br>Value Date | Client's Account<br>Account Type | Counterparty's Account Number<br>Counterparty's Bank Code | VS<br>CS | Transaction Information |        | Amount<br>Currency |
| <ul> <li>Statements</li> <li>Payment Orders</li> </ul>                              |                             |                                  | Counterparty's Account Name                               | SS       |                         | Transa | action Type        |

Displayed transactions can be sorted and exported in the same way as cleared transactions (see point <u>4.1.</u>).

| Today's 7                   | <b>Furnovers</b>                 |                                                                                          |                                        |                         | Help                                   |
|-----------------------------|----------------------------------|------------------------------------------------------------------------------------------|----------------------------------------|-------------------------|----------------------------------------|
|                             |                                  |                                                                                          |                                        | Fitter Cle              | ar fitter Print                        |
| Date of Entry<br>Value Date | Client´s Account<br>Account Type | Counterparty's Account Number<br>Counterparty's Bank Code<br>Counterparty's Account Name | VS<br>CS<br>SS                         | Transaction Information | Amount<br>Currency<br>Transaction Type |
| 22.08.2012<br>22.08.2012    | 40004<br>Current account         | 50026<br>6000<br>BÚ TESTOVACÍ KLIENT S.R.O.                                              | 1234567890<br>0000000558<br>0987654321 |                         | 936,00<br>CZK<br>DPO                   |
| 22.08.2012<br>22.08.2012    | 50026<br>Current account         | 40004<br>6000                                                                            | 1234567890<br>0000000558<br>0987654321 |                         | - <mark>936,00</mark><br>CZK<br>DPO    |
|                             |                                  | Export XML Ex                                                                            | port CSV                               |                         |                                        |

In the filter of today's turnovers, you can find the same selection as in the case of the cleared transactions except the year – there are always transactions that will be cleared today.

| filter                  |                   |
|-------------------------|-------------------|
| Client's account:       | All Accounts      |
| Counterparty's account: | Bank Code:        |
| Payment type:           | all               |
| Transaction Type:       | All types 🔹       |
| Amount from:            | Amount to:        |
| Variable Symbol:        | Constant Symbol:  |
| Specific Symbol:        |                   |
|                         |                   |
|                         | Back Clear Submit |

#### 4.3. Card transaction blocking

In the option **Card Transaction Blocking** you can display transactions performed by the payment cards that have not been cleared yet.

A transactions performed on all payment cards automatically appears (transactions are ordered by the date of entry regardless of the payment card on which they were made). If no transaction from payment cards is blocked, the list is empty.

If you require a different view of card transaction blocking (for example for selected payment card only), click on the **Filter** button in the upper right-hand corner of the screen.

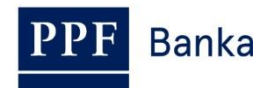

| S Accounts                | Card Transaction Blocking |             |                     |                 |                     |        | Help     |                   |
|---------------------------|---------------------------|-------------|---------------------|-----------------|---------------------|--------|----------|-------------------|
| 😒 Transaction History     |                           |             |                     |                 |                     |        |          |                   |
| Settled Transaction List  |                           |             |                     |                 |                     |        | Filter C | lear Fitter Print |
| Today's Turnovers         |                           |             |                     |                 |                     | _      |          |                   |
| Card Transaction Blocking | Date from:                |             | 21.07.2012          |                 |                     |        |          |                   |
| Statements                | Date to:                  |             | 21.08.2012          |                 |                     |        |          |                   |
| Payment Orders            |                           |             |                     |                 |                     |        |          |                   |
| Payment Cards             | Date of<br>Transaction    | Card number | Client´s<br>Account | Account<br>type | Payment Information | Amount | Currency | Transaction type  |
| Notice                    |                           |             |                     | No rec          | ords                |        |          |                   |

To display transactions, simply enter or select at least one of the criteria:

| Field                                                                                                    | Description                                                                                                    |  |  |  |  |
|----------------------------------------------------------------------------------------------------|----------------------------------------------------------------------------------------------------|--|--|--|--|
| Card number                                                                                                    | You can leave all the payment cards or select one of them.                                                                                                    |  |  |  |  |
|                                                                                                    | Automatically pre-set for Last month. Options:                                                                                                    |  |  |  |  |
|                                                                                                    | <ul> <li>Today – shows transactions performed today;</li> </ul>                                                                                                    |  |  |  |  |
|                                                                                                    | <ul> <li>Last week – shows transactions performed in the last calendar week;</li> </ul>                                                                                                    |  |  |  |  |
| Period                                                                                                    | • Actual month – shows transactions performed in the current calendar month;                                                                                                    |  |  |  |  |
| T enou                                                                                                    | <ul> <li>Last month – shows transaction performed in the past month (e.g. from 19<br/>April 2012 to 19 May 2012);</li> </ul>                                                                          |  |  |  |  |
|                                                                                                    | <ul> <li>Choose period – here you can enter a different period for which you wish to<br/>display performed transactions; transactions performed in the given period<br/>will be displayed.</li> </ul> |  |  |  |  |
| Date from – to                                                                                                    | You can specify the period for which you want to see performed transactions; displays the transactions performed in the specified period.                                                             |  |  |  |  |
| Amount from - to Here you can enter the minimal transaction amount (enter only <b>Amo</b> maximal transaction amount (enter only <b>Amount To</b> ) or the range of amounts (enter both fields). |                                                                                                    |  |  |  |  |

You can delete all the entered details by clicking on **Delete** or you can click on **Back** to return to the homepage of the **Card Transaction Blocking**. After entering the required criteria, click on **Display**.

| Filter |              |                    |                |            |            |   | Help |
|--------|--------------|--------------------|----------------|------------|------------|---|------|
|        | Card number: | 5458 54xx xxxx 045 | 56 - PANKRÁC Ú | TERNÍ      |            | * | ]    |
|        | Period:      | Choose period      |                |            |            | ۷ |      |
|        | Date from:   | 01.05.2012         | 28             | Date to:   | 21.08.2012 |   | 28   |
|        | Amount from: |                    |                | Amount to: |            |   |      |
|        |              |                    | Back           | Clear Disp | lay        |   |      |

The system will first summarise the entered criteria for the filter with the exception of criteria **All payment cards** in the field **Card number** – the system does not display this criterion. Then the system will display all the transactions that fulfil the entered criteria. These transactions cannot be exported.

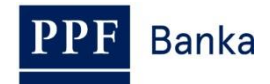

| Card Transaction Blocking |                     |             |                    |                                                                            |             |          |                                                       |  |
|---------------------------|---------------------|-------------|--------------------|----------------------------------------------------------------------------|-------------|----------|-------------------------------------------------------|--|
|                           |                     |             |                    |                                                                            | F           | itter (  | Clear Fitter Print                                    |  |
| Card number:              |                     | 5458 54xx x | xxx 0456           |                                                                            |             |          |                                                       |  |
| Date from:                |                     | 01.05.2012  |                    |                                                                            |             |          |                                                       |  |
| Date to:                  |                     | 21.08.2012  | 21.08.2012         |                                                                            |             |          |                                                       |  |
| Data of                   |                     | Client 's   | Account            |                                                                            |             |          |                                                       |  |
| Transaction               | Card number         | Account     | type               | Payment Information                                                        | Amount      | Currency | Transaction type                                      |  |
| 21.08.2012                | 5458 54xx xxxx 0456 | '30009      | Current<br>account | 545854xxxxx0456<br>ÚTERNÍ<br>CZ,Zdar nad Saza<br>Cerpaci stanice<br>CALIBR | - 1.959,30  | СZК      | Card transaction -<br>blockation<br>21.08.2012/_22918 |  |
| 21.08.2012                | 5458 54xx xxxx 0456 | '30009      | Current<br>account | 545854xxxxx0456<br>ÚTERNÍ<br>CZ,VESTEC<br>KB ATM VIDENSKA                  | - 13.500,00 | СZК      | Card transaction -<br>blockation<br>21.08.2012/_22917 |  |

At a time when the Bank receives the transaction for clearing, they will be removed from the list of card transaction blocking and will be displayed in **Today's Turnovers** at first (at the day when the Bank settles the transactions – see point <u>4.2.</u>) and subsequently **Settled Transaction List** (after their clearance – see point <u>4.1.</u>).